昼夜切り換え/地図の色を設定する

昼夜切り換え(昼/夜/自動/時間連動)または地図の色を選択することができます。

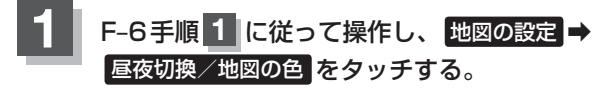

: 地図の色設定画面が表示されます。

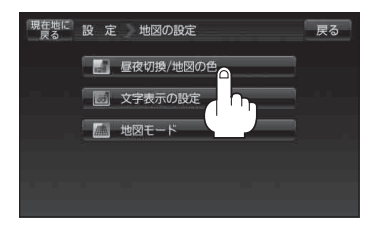

2 昼夜切り換えまたは住所の色分けをする/しないを選択する。

## ■ 昼夜切り換えを選択する場合

- 昼夜切換(昼/夜/自動/時間連動)を 選択し、タッチする。
  - \*\* 自動 を選択した場合は、明るさセンサーにより、 周囲が暗くなると夜モードの色に、明るくなると 昼モードの色に自動的に切り換わります。 時間運動を選択した場合は、日付、時間と自車 位置を考慮し、地図の色を切り換えます。

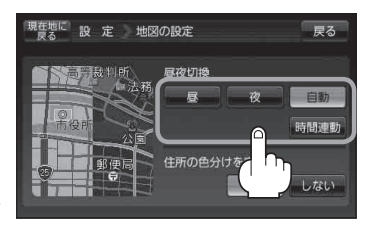

■ 住所の色分けをする/しないを選択する場合

- ① 住所の色分けを表示(する / しない)を 選択し、タッチする。
  - ※ する を選択した場合は、地図の縮尺スケール が100m以下の画面で都道府県名や市区町村な どの境ごとに色分けします。

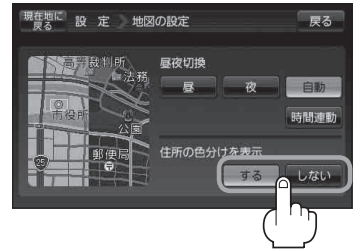

現在地の地図画面に戻るときは、現在地に戻るをタッチする。